## インターネットタイルセットのローカル表示

ご存知でしたか?... インターネットからタイルセットレイヤを選んで単独表示した

り、ローカルの地図や画像レイヤと組み合わせて表示できます。

## インターネットタイルセットを表示画面に追加することで...

- ジオリファレンスや地物のトレース、図形レイヤの編集の際の参照レイヤとして利用できます
- 地図や画像を TNT のリファレンスタイルセットのリストから追加できます。
- タイルセットのウェブ URL を貼り付けて使うことができます。
- 最近のリストを使って直近に表示したタイルセットを再度使えます。
- タイルセットをお気に入りリストに追加できます。

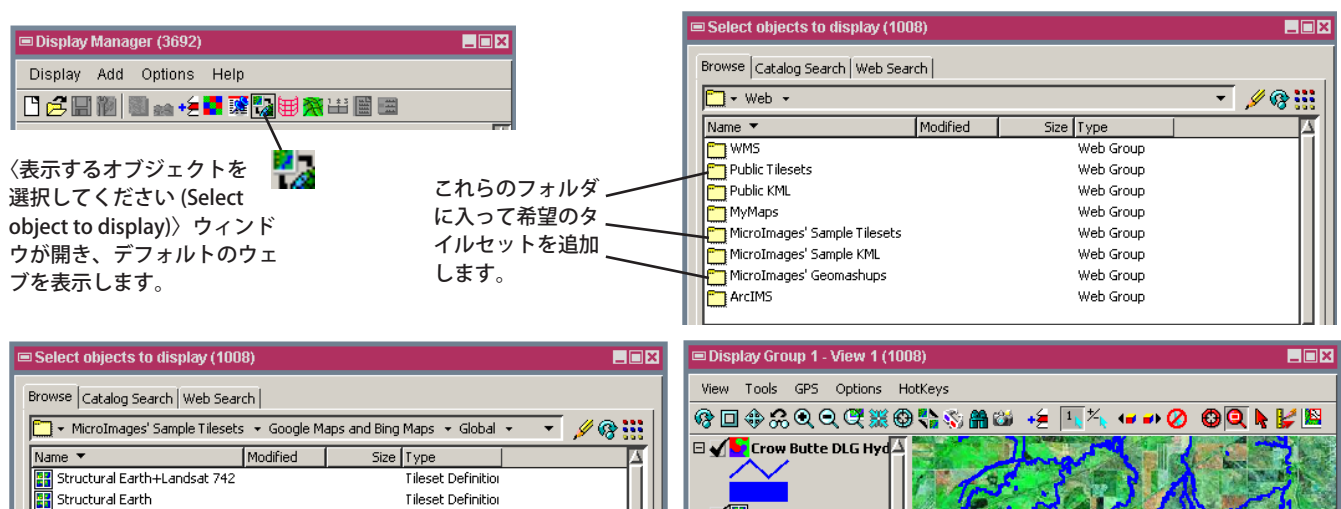

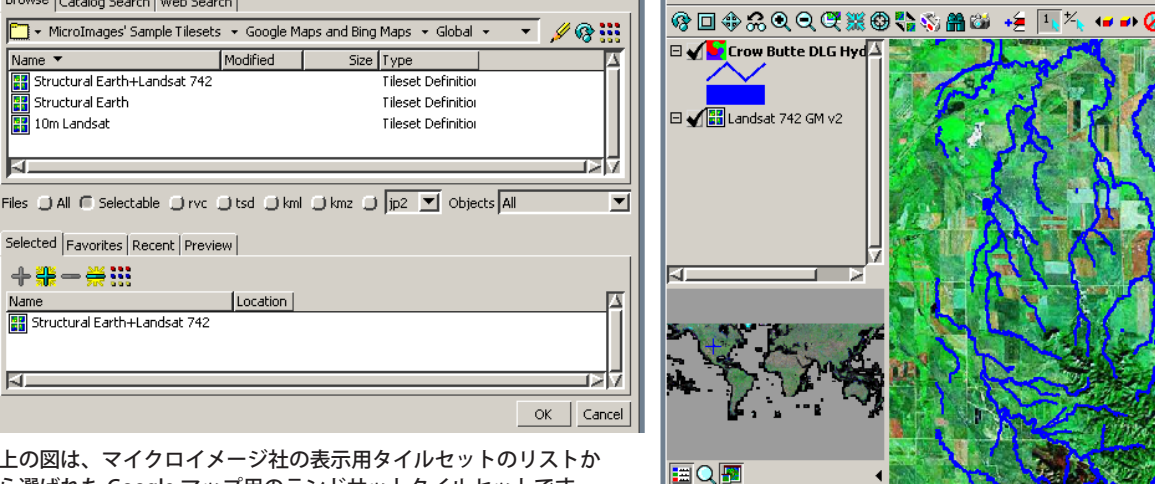

上の図は、マイクロイメージ社の表示用タイルセットのリストか ら選ばれた Google マップ用のランドサットタイルセットです。

Location

上の図では、ランドサット 742 タイルセットの上にローカルのベクタ レイヤを表示しています。

## インターネットタイルセットを表示画面に追加する方法

- [ウェブレイヤの追加 (Add Web Layer)] アイコンをクリックします。
- 〈表示するオブジェクトを選択してください〉ウィンドウで希望のタイルセットレイヤを選択します。
- ▶ [加える (Add)] ボタンをクリックして [OK] ボタンを押すか、
- 〈表示するオブジェクトを選択してください〉 ウィンドウで [ パス /URL を入力 (Enter Path/URL)] アイコンをクリッ クします。
- 既知のタイルセット定義 (TSD) ファイルの URL を、URL フィールドに直接入力するかペーストします。
  - キーボートの [Enter] を押して、[OK] ボタンをクリックします。

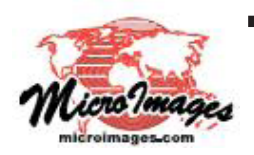

🔡 10m Landsat

+  $\oplus$  -  $\oplus$   $\odot$ 

51

Selected | Favorites | Recent | Preview |

Structural Earth+Landsat 742

さらに知りたいことがあれば...

以下のテクニカルガイドをご覧ください:空間表示: 表示画面にタイルセットを追加する

(Adding Tilesets to Your View)

(翻訳)株式会社 オープン GIS 東京都墨田区吾妻橋 1-19-14 紀伊国屋ビル 1F Tel: (03)3623-2851 Fax: (03)3623-3025 E-mail: info@opengis.co.jp